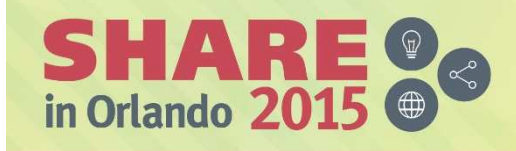

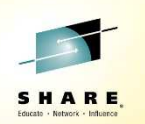

Lab 17314

IBM PD Tools Hands-On Lab: Dive into Increased Programmer Productivity

# **IBM Application Performance Analyzer** for z/OS

**Eclipse interface** 

Hands-on Lab Exercises

IBM Application Performance Analyzer for z/OS V13

Lab Exercises

© Copyright International Business Machines Corporation, 2015. All rights reserved.

This document is intended for IBM internal use only. The contents of the document may be discussed with existing and/or potential customers. The document itself, however, may not be distributed outside of IBM.

### Contents

|          |                                                                       | Page |
|----------|-----------------------------------------------------------------------|------|
| Overview |                                                                       | 2    |
| Lab 1:   | Getting started with the Application Performance Analyzer perspective | 5    |
| Lab 2:   | Analyzing the performance of an application                           | 11   |

### Overview

### Application Performance Analyzer

IBM® Application Performance Analyzer for z/OS® is a tool that helps you perform application performance tuning for applications running on z/OS systems.

Application performance tuning is the process of minimizing the amount of time and system resources that your application uses when it run. By system resources, it is typically referring to CPU time, and IO operations (such as reading and writing to files or databases).

When should you perform application performance tuning?

Most often, you will do application tuning when you have noticed a problem. For example, online transactions are running too long, and users are complaining about long response times. Or maybe a batch job that runs every day starts to run longer than usual, and does not complete in its scheduled time window.

It is probably most typical to do application performance tuning when you notice that production applications have problems, that is slow response times or batch jobs running too long. And the focus of the tuning effort should be to fix performance bottlenecks.

But it can also be advantageous to do performance tuning earlier in the application life cycle, during system testing. At this stage, you might be able to identify potential problems before they get to production. You can ensure that new applications meet your performance goals, and that changes that you have made will not have an adverse performance impact.

So who does performance tuning? There might be a lot of people who have roles in the application tuning process. And each can have a different perspective on the problem. An application developer might be more focused on the performance of a single application, or a set of applications. He or she might be interested in questions like, "Will a change make the program run slower?". A Database Administrator might approach the issue from the perspective of how the database management system performs, and might be more interested in questions like "Can the database performance be improved?". And a systems programmer might approach it from the perspective of the entire system, rather than individual applications, and might have interest in questions such as "Why is the entire system running slowly?". As this chart implies, all of these people have overlapping interests. Questions like "Can the application be changed to run faster?" and "Can the job be changed to use less CPU and I/O" can be of interest to all. This is often best resolved through a collaborative effort.

APA's focus is on the application tuning process. There are other monitors, Omegamon for example, that are designed to provide information across multiple applications or for an entire system. APA is designed to help you understand the detailed performance characteristics of a single application.

Some of the main features of Application Performance Analyzer are:

- APA can collect detailed performance information about an application while it runs. After it has observed an application running, it processes the collected information, and presents it in formatted displays and reports. Most people use APA by accessing it through its online interface from TSO.
- How does APA help you tune your application? The most important thing that APA does is to help you answer the question: "Where is the application spending its time?" For example, is it spending most of its time, using CPU cycles, reading or writing to files, or waiting on other

resources. And specifically, which programs or modules are causing the CPU or wait time. Based on the answer, you are better equipped to answer the question: "Can a change be made to the application or the system to make it run faster?"

- Here is how it works. First, you request an observation session. The easiest way to do it is to use the online interface to tell APA to monitor your application while it runs. You can either monitor an application that is running right now, or schedule an observation session or sessions at some time in the future. During an observation session, APA collects performance information while the application runs, and stores the data in one or more measurement data sets. The observation request itself is stored in a file called the checkpoint file.
- APA collects performance information using a sampling technique. When APA's observation • session begins, it takes one sample. That means that APA takes something like a snapshot of what the application is doing at one moment in time. It determines whether the application is actively using the processor or waiting for system resources, and it gets detailed information about the program, and even the instruction that is either using CPU time or waiting. APA retains the detailed information for that sample, and then waits for a fixed interval of time. Then it takes another sample, to find out what the application is doing at that moment, and collects information. For example, in this chart during the first two samples, the application was executing instructions in program A. During the third sample, it was executing instructions in a system module. During the next three samples, it was waiting for an I/O operation to complete. At any point in time, an application can only be in one of three states. It can be executing instructions in a program, which means it is using CPU time. It can be waiting for a system resource, such as for a file I/O operation to complete. Or, it can be waiting because the system CPU is busy servicing other processes. Over time, APA will collect a statistically significant set of samples. And when aggregated, it gives you detailed information about where the application spends most of its time.
- When you are using a monitor to collect performance information about an application, there is sometimes a concern about how much overhead the monitor has. First, be aware that APA runs in its own address space, so most of APA's processing does not increase the resource usage of the application being monitored. Of course, APA does use some CPU cycles to do its work, although most typically it will have no measurable impact on the application. However, APA reports exactly how much CPU time it uses. System overhead from a single APA session is typically insignificant and does not skew measurement statistics. But if it is still a concern, you can control APA's sampling rate.
- After an APA observation session has completed, the information is presented to you using analysis reports. You can view and print these reports. Most people view the reports directly using the APA online interface in TSO. Or you can print reports to SYSOUT, or even generate PDF files that you can download to your workstation and print from there.. APA generates its reports by aggregating data from the measurement data sets. Sample file data can also be written to a file in XML format and viewed in an XML reader.
- You can view a wide range of performance reports. Here are just a few. There are reports that describe CPU usage, and these reports are broken down by program or module, and you can even drill right down to the program statements that use the most CPU time. There are similar reports for wait time. Using these reports, you can identify which programs or modules caused the most wait time, and drill right down to the program statements. For DB2 applications, there are reports containing various metrics, broken down by SQL statement, by the plan, by the thread, and so on. For CICS applications, the information is broken down by transaction, by task, by program, and

much more. For IMS applications, there are reports broken down by CPU time and by call service time. And there are reports that provide information about disk usage and storage.

- One of the best features of APA is that you can drill down to program statement level, to identify exactly which statements caused the most CPU time and wait time. APA can perform this source mapping for the programs using the IBM compilers that is indicated on the slide. They include COBOL, PLI, C, C++, Java, and Assembler. To enable source mapping in APA, source information must be saved when your programs are compiled. Depending on the compiler, source information can be saved in the form of compiler listings, SYSDEBUG files, LANGX files, or assembler ADATA files.
- When you request an observation session, the entry is stored in the checkpoint file. The checkpoint entry contains information about the session, and is updated as the session starts, and completes.
- In a SYSPLEX environment, the checkpoint file can be on shared DASD. That way, you can request an observation session from one LPAR for an application that is running on another LPAR. Also, information in the checkpoint file is retained across IPLs. So you can request an observation session to run at some future time, and the request is retained even if the system is IPLed.
- Sampling data from observation sessions are stored in measurement data sets. Measurement data sets are allocated automatically by APA when an observation session starts. The names of the files are controlled by the person who installs APA. If you delete an observation session, the measurement data sets are also deleted automatically.

### This workbook

This workbook contains instructions for lab exercises that are designed to give you hands-on experience for the eclipse interface of IBM Application Performance Analyzer for z/OS.

### Reference

Product manuals and other information about IBM Application Performance Analyzer for z/OS, and other IBM problem determination tools, are available on the Web at URL:

http://www.ibm.com/software/awdtools/deployment

## Lab Exercise 1

## **Getting started with the Application Performance Analyzer perspective**

In this exercise you will:

- Open the Application Performance Analyzer perspective in the Eclipse workbench.
- See the simple process of downloading reports from the host.
- Learn how to display help information for Application Performance Analyzer.
- Map source listing to see the lines of code that are suspect to performance.
- 1. Before you begin, you must have the Eclipse interface open on your workstation. If you aren't sure how to open it, please contact your instructor.

In eclipse, a perspective is a set of views (windows), menus, and options that provide a set of functions. The File Manager interface is a perspective. Before you can use File Manager, you need to open it's perspective.

- 2. Opening the Application Performance Analyzer perspective.
  - a. From the menu bar near the top of the eclipse workbench, select <u>Window</u> > <u>Open Perspective</u> > <u>Application Performance Analyzer</u>.
    - i. Note: If "Application Performance Analyzer" is not shown as a selection, then the Application Performance Analyzer perspective is already open and you can proceed to the next step.

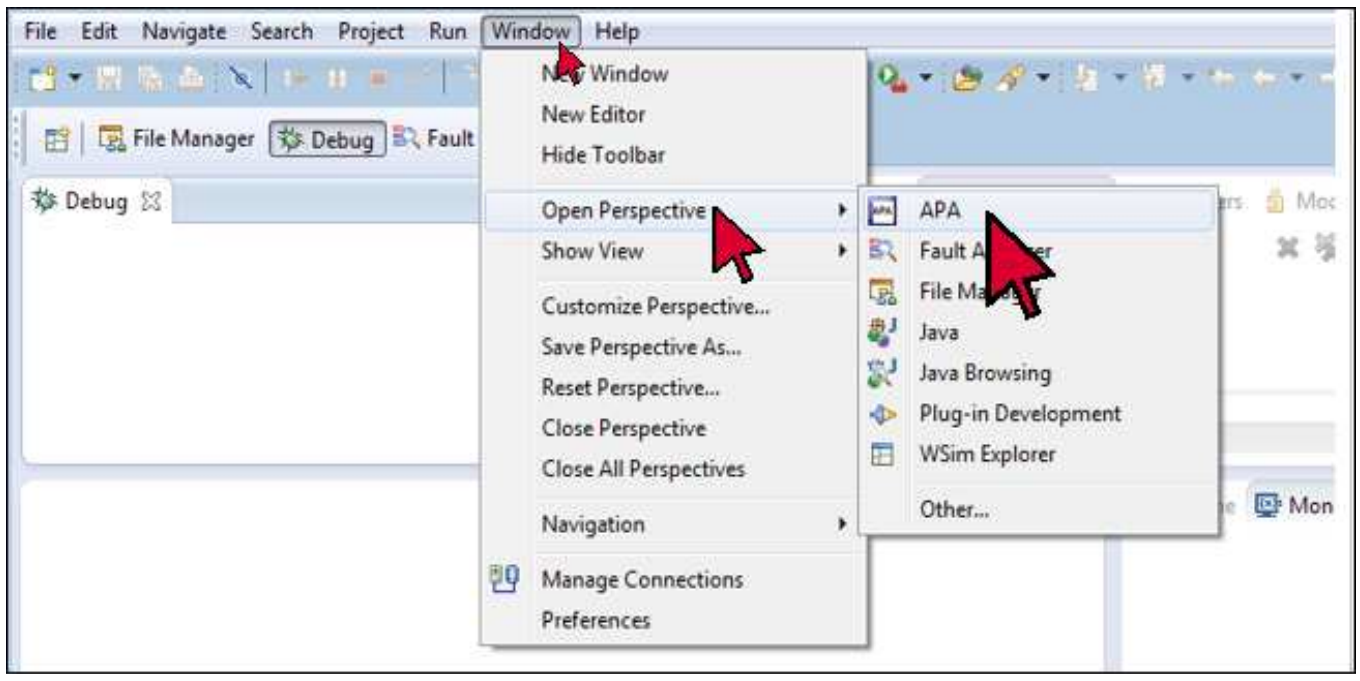

The Application Performance Analyzer perspective is displayed. Note: the contents of the Systems Information view may be different or even blank on your system.

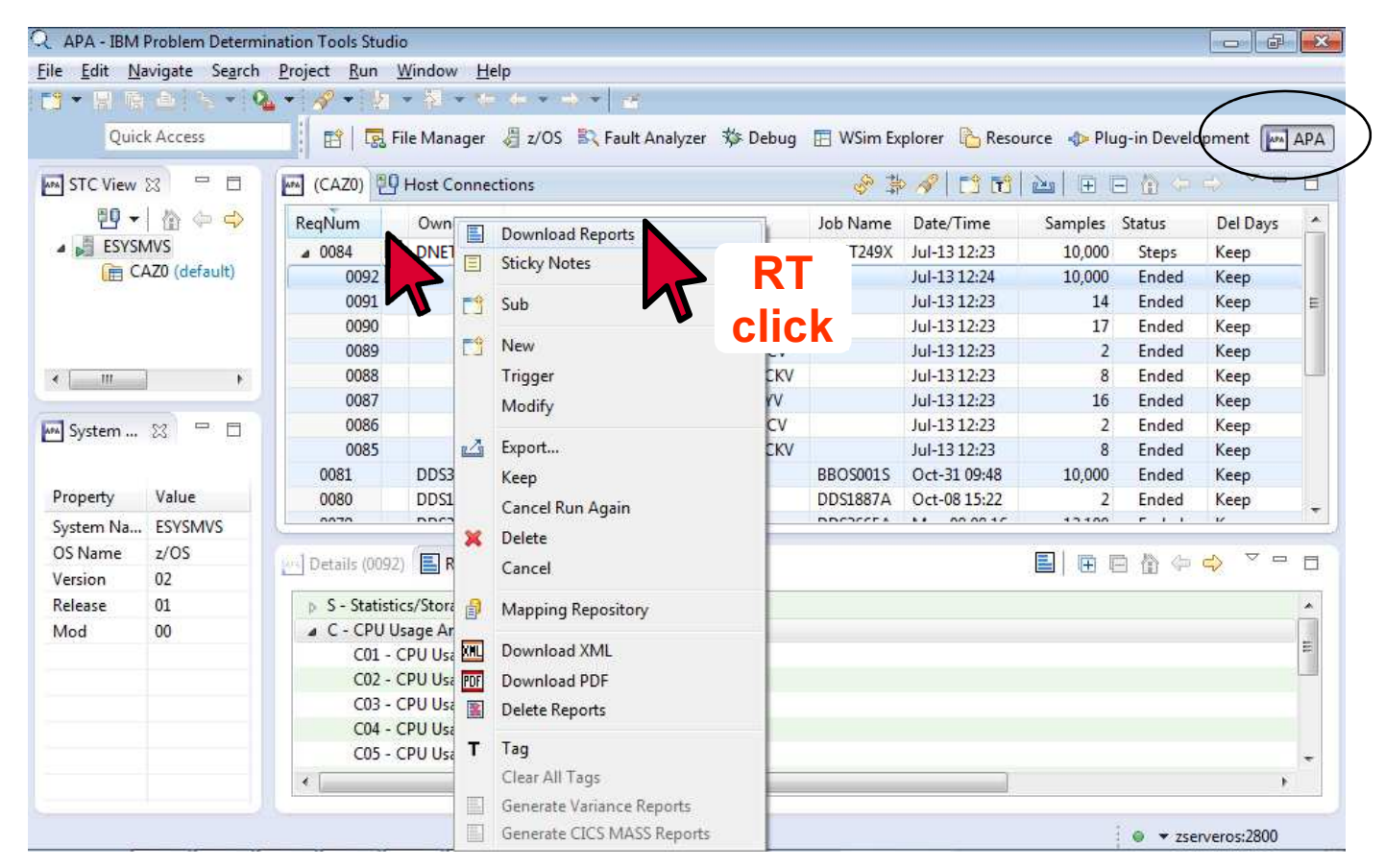

- 3. Notice that ReqNum 0084 was highlighted and expanded then a right mouse click reveals a pop-up window for downloading reports to your workstation.
- 4. You can display help information to assist with various features of Application Performance Analyzer.
  - a. To open the help dialog, select  $\underline{\text{Help}} > \underline{\text{Help Contents}}$ .

| Run Window  | Help              |        |              |
|-------------|-------------------|--------|--------------|
| - 12 - 12 - | Welcome           | e      |              |
|             | Help Con          | ntents |              |
|             | Search<br>Dynamic | c Help |              |
|             | Key Assis         | st     | Ctrl+Shift+L |

b. The Help dialog is displayed. To expand the Application Performance Analyzer help topics, click the plus (<u>+</u>) next to IBM Application Performance Analyzer for z/OS User's Guide.

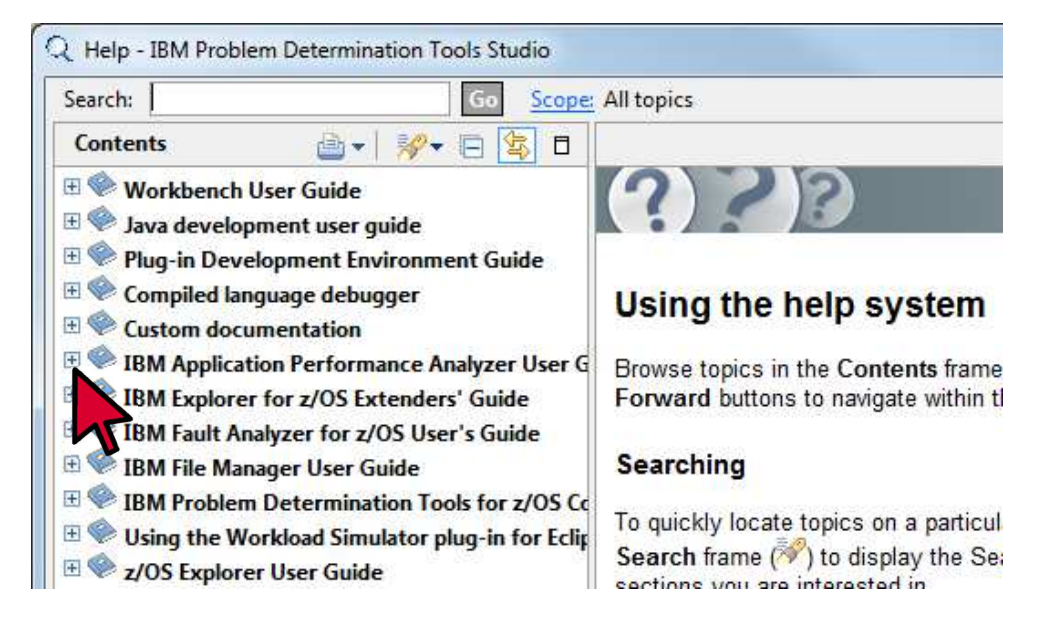

Under <u>IBM Application Performance Analyzer for z/OS User's Guide</u>, you can expand the <u>Using</u> <u>APA</u> section which covers several topics.

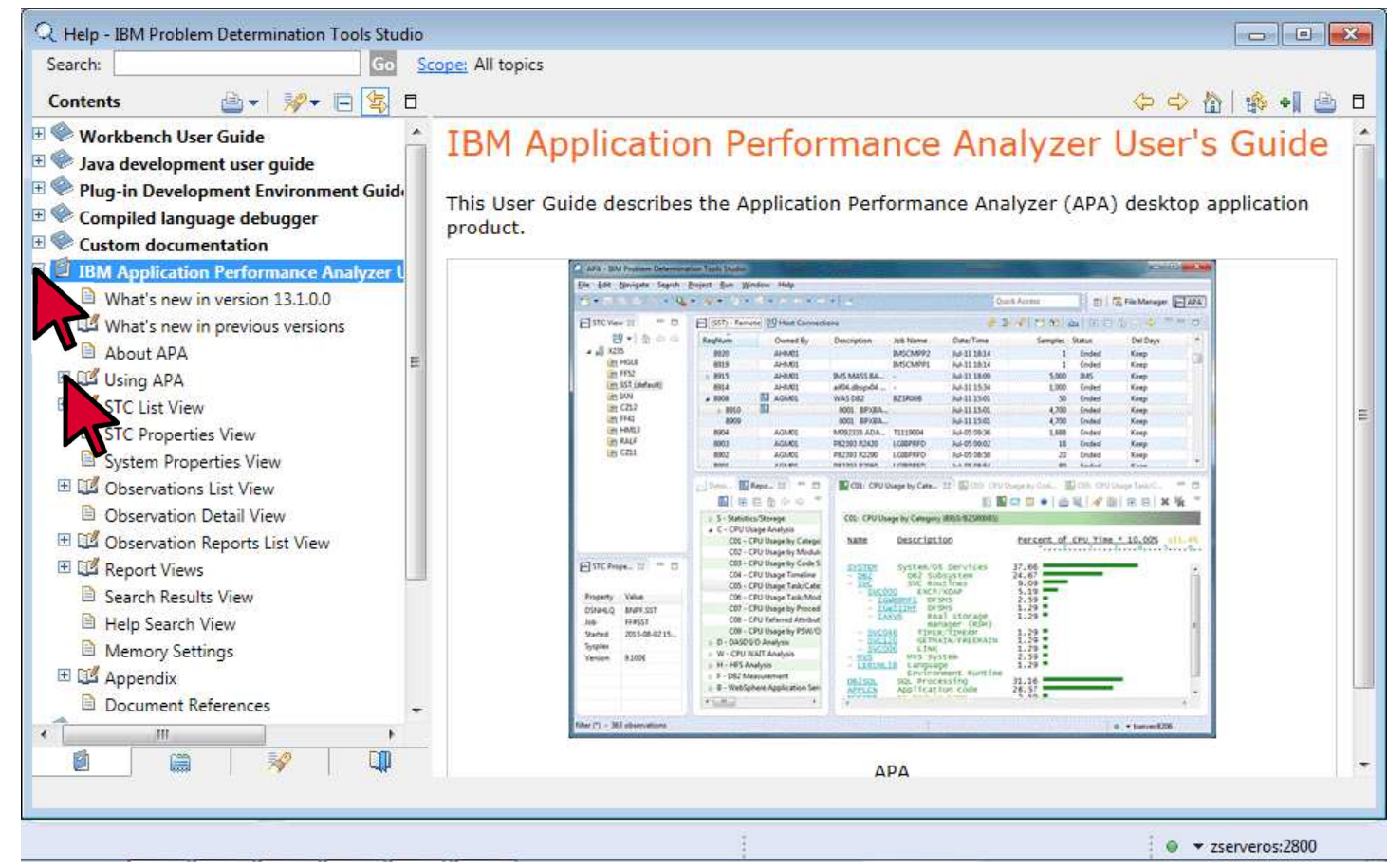

- c. You should now have a good understanding how to display general help information.
- d. Close the help dialog: click the  $\underline{\mathbf{X}}$  (close) icon in the upper right corner of the help window.

- 5. You can also display a list of keyboard commands.
  - a. In the eclipse workbench Select <u>Help</u> > <u>Key Assist</u>.

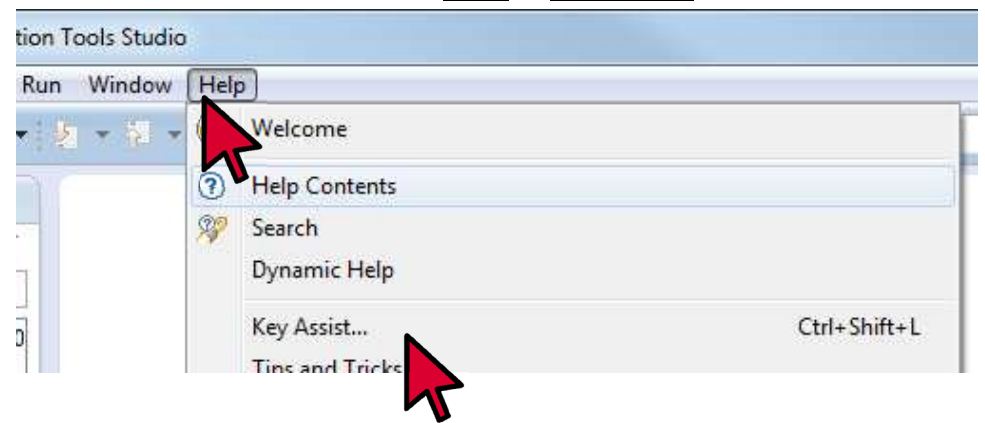

b. A list of keyboard commands is displayed.

| Activate Editor                 | F12                                       |
|---------------------------------|-------------------------------------------|
| Add Artifact to Target Platform | Ctrl+Alt+Shift+A                          |
| Add Javadoc Comment             | Alt+Shift+J                               |
| All Instances                   | Ctrl+Shift+N                              |
| Backward History                | Alt+Left                                  |
| kup Build All                   | Ctrl+B                                    |
| Change Method Signature         | Alt+Shift+C                               |
| Close                           | Ctrl+F4                                   |
| Close All                       | Ctrl+Shift+F4                             |
| Collapse All                    | Ctrl+Shift+Numpad_Divide                  |
| Content Assist                  | Ctrl+Space                                |
| Context Information             | Ctrl+Shift+Space                          |
| Сору                            | Ctrl+Insert                               |
| Cut                             | Shift+Delete                              |
| Debug                           | F11                                       |
| Dalaria Asse Duilla             | ALL CLIA. D.O.                            |
| Press                           | Ctrl+Shift+L° to open the preference page |

- 6. Note: As you work through the exercises, you may accidentally close or hide a view (a window) or other parts of the Application Performance Analyzer perspective. Remember that if that happens, you can easily reset the perspective to its default views. Try it now, so you know how to perform the reset:
  - From the menu, select <u>Window</u> > <u>Reset perspective</u>.
  - The perspective is reset. The default views are displayed in their default positions and with their default sizes.

7. Now that the Application Performance Analyzer perspective is open, and you know where to find help, you are ready to start using Application Performance Analyzer in the following exercises.

Note: In the next exercise you will be reviewing reports generated from a batch application. The APA observation was set-up to start when a specific batch application appeared active in an initiator. The observation included all steps for one CPU minute and collected 10,000 samples. The GUI APA made a request to the host to download all the reports to the workstation. Observations can be set-up for batch, online, etc. and can specify the rate of sampling, when to begin and on what step. Threshold observations can be used too. The next lab will focus on the reports that are generated.

You have completed this exercise.

## Lab Exercise 2

### Analyzing the performance of an application

In this exercise you will:

- See the CAZ0 report of reports which contain the following reporting areas:
  - a. S Statistics/Storage
  - b. C CPU Usage Analysis
  - c. D DASD I/O Analysis
  - d. W CPU WAIT Analysis
  - e. G Coupling Facility
  - f. J Java Measurement
- Each category can be drilled down into sub categories.
- You will see the program source mapping against the reports.
- The program source mapping will provide indictors for the category and the source the program spent the most time in the lines highlighted.

#### **Introduction to Application Performance Analyzer Reports**

Overview of reports.

Overview of categories.

Overview of source mapping and reporting.

1. In the Systems Information Tab, under the z/OS system that you will use during this exercise, select <u>Application Performance Analyzer for z/OS</u> > <u>ESYSMVS</u> > <u>CAZ0</u>

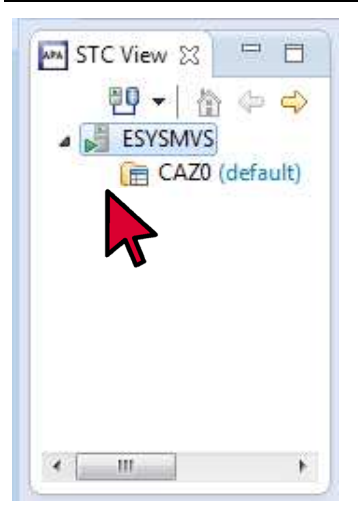

2. Here's an example of a typical APA Observations List (CAZ0) – Local. The notes below point out color coding and status states.

| CL APA     | - IBM Problem Determination Tools Studio<br>1. Mainste Gench, Brokert Pun, Window, Help         |           |                      |                           |               | 1        |        |
|------------|-------------------------------------------------------------------------------------------------|-----------|----------------------|---------------------------|---------------|----------|--------|
|            | planted and reper an whole care dally                                                           |           |                      |                           |               | Quick    | Acces  |
|            | Red: waiting to monitor     Yellow: monitoring is active or did     not collected the requested |           | 4                    | 34                        | r) an   au    | ⊕ ⊜ ⊕ ∵  |        |
| 1          | not collected the requested                                                                     | Job Marne | Samples              | Status                    | Date/Time     | Del Days |        |
| -          | number of samples                                                                               | PROD55    | 10.000               | Thresh                    | Nov-21 19:56  | Keep     |        |
|            | Black: monitoring ended                                                                         | PRODOS    | 10,000               | REPEAT                    | Nov-21 19:48  | Keep     |        |
|            | Black. monitoring chaca                                                                         | DINET074Z | 8,537                | Ended                     | Nov-21 19:31  | Keep     |        |
|            | 0039 DIVET074 Jobs DIVET074Y and Z                                                              | DNET074Y  | 8,540                | Ended                     | Nov-21 19:31  | Keep     |        |
| 1.0        |                                                                                                 | DNET074H  | 10,000               | Steps                     | Nov-21 19:11  | Кеер     |        |
| /          | Active: currently monitoring                                                                    | DNET074G  | 10,000               | Ended                     | Nov-21 19:07  | Keep     |        |
| 1          | Concelled by a visa                                                                             | DNET074F  | 10,000               | Steps                     | Nev-21 18:45  | Keep     |        |
| 1          | Cancel: cancelled by a user                                                                     | DINET074E | 10,000               | Steps                     | Nov-21 18:40  | Кеер     | 8      |
|            | Ended: monitoring has completed                                                                 | CICSAORS  | 10,000               | Ended                     | Nov-21 16:40  | Кеер     | 11     |
|            | Ended: monitoring has completed                                                                 | DINET0748 | 3,844                | Ended                     | Nov-15 08:54  | Кеер     |        |
|            | Ended+: monitoring has completed,                                                               | DNET074A  | 10,000               | Steps                     | Nov-15 07:26  | Кеер     |        |
| 1          | but may repeat                                                                                  | HRKDREP2  | 163                  | Ended                     | Oct-28 22:09  | Kerp     |        |
| 200        | Denset associate ashed de servicet                                                              | DNET187C  | 20,000               | Ended                     | Oct-2513:02   | Кеер     |        |
| E          | Repeat. repeating schedule request                                                              | DNET187C  | 20,000               | <ul> <li>Steps</li> </ul> | Oct-25 12:51  | Кеер     |        |
|            | Sched: scheduled but                                                                            | MANDAGEV2 | 220                  | Ended                     | Oct-23 10:13  | Keep     |        |
|            | measurement has not ust started                                                                 | UNETHOLX  | 10,000               | steps                     | 001-21 14:52  | Кеер     |        |
| -1         | measurement has not yet started                                                                 | LUCSAVORS | 25,000               | Ended                     | 001-21 13:10  | кеер     |        |
| D<br>Je    | Steps: multi-step request                                                                       |           |                      |                           |               |          | • •    |
| Syl        | MultJb: multiple job request                                                                    |           | Samples<br>Steps Sci | Requested<br>reduled      | 10,000<br>All |          | 1<br>1 |
| filter (*) | - 34 observations                                                                               | 1         |                      |                           |               | @ + DEF  | NOMVS  |

- 3. We already set-up an observation in APA. Once the specific batch job runs, reports are available.
  - a. We discussed how in the GUI APA you can download reports from the host. This is a typical pop-up screen showing the progress of the download.

| Downloading1 of 1.                                         | Reports for Observation #00  | 40             |  |
|------------------------------------------------------------|------------------------------|----------------|--|
| U                                                          |                              |                |  |
|                                                            |                              |                |  |
| ten 3 of 3 - Extraction 1 of 3                             | 5 S01: Measurement Profile / | 0040/DNET07471 |  |
| tep 3 of 3 : Extracting 1 of 3                             | 5 501: Measurement Profile ( | 0040/DNET074Z) |  |
| tep 3 of 3 : Extracting 1 of 3<br>Always run in background | 5 501: Measurement Profile ( | 0040/DNET074Z) |  |

b. The job we observed had multiple steps. Our concern is in step 8. Below, you can see the ReqNum is 0084. The owner, jobname and date/time are also available. ReqNum 0092 is the multi-step reference.

| 🗠 APA Observations List (CAZ0) - Local 💾 Host Connections 🛛 🔗 🍰 🔗 📘 😭 😭 |                               |                   |      |  |  |  |  |  |
|-------------------------------------------------------------------------|-------------------------------|-------------------|------|--|--|--|--|--|
| ReqNum Owned By                                                         | Description                   | Job Name Date/Tin | ne   |  |  |  |  |  |
| 🖌 0084 🔳 DNET249                                                        |                               | DNET249X Jul-1312 | :23  |  |  |  |  |  |
| 0092 🗐                                                                  | 0008 SAM1V RUNSAM             | Jul-13 12         | :24  |  |  |  |  |  |
| 0091                                                                    | 0007 IDCAMS VERIFY            | Jul-13 12         | :23  |  |  |  |  |  |
| 0090                                                                    | 0006 IDCAMS CUSTKSDS COPYV    | Jul-13 12         | :23  |  |  |  |  |  |
| 0089                                                                    | 0005 IEFBR14 CUSTKSDS ALLOCV  | Jul-13 12         | :23  |  |  |  |  |  |
| 0088                                                                    | 0004 IKJEFT01 CUSTKSDS CHECKV | Jul-13 12         | :23  |  |  |  |  |  |
| 0087                                                                    | 0003 IDCAMS CUSTKSDS COPYV    | Jul-13 12         | :23  |  |  |  |  |  |
| 0086                                                                    | 0002 IEFBR14 CUSTKSDS ALLOCV  | Jul-13 12         | :23  |  |  |  |  |  |
| 0085                                                                    | 0001 IKJEFT01 CUSTKSDS CHECKV | Jul-13 12         | :23  |  |  |  |  |  |
| 0001 DD00000                                                            |                               | DD000010 0 1 01 0 | 0.40 |  |  |  |  |  |

4. Details (0092) tab shows General observation information.

| Q APA-IE                 | M Problem Determ                 | ination Tools Studio                             |                                 |                  |                                                          |                      |               |             | ×          |
|--------------------------|----------------------------------|--------------------------------------------------|---------------------------------|------------------|----------------------------------------------------------|----------------------|---------------|-------------|------------|
| <u>File</u> <u>E</u> dit | <u>N</u> avigate Se <u>a</u> rch | <u>Project Run Window Hel</u>                    | lp                              |                  |                                                          |                      |               |             |            |
| C3 • 12                  | R & X • 9                        | 🖕 🕶 🔗 🔹 🖄 🖛 🖓 🖛 🐦                                | * * * * <u>*</u>                |                  |                                                          |                      |               |             |            |
| Q                        | uick Access                      | 📑 🖹 😨 File Manager                               | 🖉 z/OS 🖹 Fault Analyzer 🕸 Debug | 🗄 WSim Ex        | oplorer 🔥 Reso                                           | urce 🥠 Plu           | ıg-in Develo  | opment 🔤    | APA        |
| MA STC Vie               | ew 🖾 🗖 🗖                         | APA Observations List (CA                        | Z0) - Local 💾 Host Connections  | 14<br>14<br>14   | 🖉 🗂 🖗                                                    | 🗠 🖽                  | 日 俭 仲         | \$ ▼ □      | ' 🗆        |
| 29                       | -   ☆ ⇔ ⇔                        | ReqNum Owned By                                  | Description                     | Job Name         | Date/Time                                                | Samples              | Status        | Del Days    | -          |
| 4 🎳 ES                   | YSMVS                            | 🖌 0084 📃 DNET249                                 |                                 | DNET249X         | Jul-13 12:23                                             | 10,000               | Steps         | Keep        |            |
| (iii                     | j CAZ0 (default)                 | 0092 📕                                           | 0008 SAM1V RUNSAM               |                  | Jul-13 12:24                                             | 10,000               | Ended         | Keep        | -          |
|                          |                                  | General<br>Request Number<br>Request Description | 0092<br>No Description Entered  | Meas<br>Si<br>Si | urement Criteria<br>elect by Job Nam<br>elect by Sys Nam | e DNE<br>e ESYS      | T249X<br>SMVS |             | Î          |
|                          |                                  | General<br>Research Number                       | 0002                            | Meas             | urement Criteria                                         | - DNE                | THOY          |             | -          |
|                          |                                  | Request Description                              | No Description Entered          | Se               | elect by Sys Nam                                         | e <mark>ESY</mark> S | SMVS          |             |            |
| STC Pro                  | 🛛 🗖 🗖                            | Request Status                                   | Ended                           | Si               | ample Interval                                           | 6,000                | ) microseco   | onds        |            |
|                          |                                  | Owner Id                                         | DNET249                         | D                | uration                                                  | 60 se                | econds        |             |            |
| Property                 | Value                            | Time of Request                                  | Monday Jul 13 2015 12:23:19.29  | Meas             | urement Informa                                          | ition                |               |             |            |
| DSNHLQ                   | APA.V13R1                        | Session Start Time                               | Monday Jul 13 2015 12:23:19.30  | Si               | ample File DSN                                           | APA                  | .V13R1.DNE    | T249.R0092. | DN         |
| Job                      | CAZ0                             | Session End Time                                 | Monday Jul 13 2015 12:24:19.33  | Si               | amples Requester                                         | d 10,00              | 00            |             |            |
| Started                  | 2015-06-25 2                     | Session Duration                                 | 1 minutes, 0.03 seconds         | Sa               | amples Done                                              | 10,00                | 00            |             |            |
| Sysplex                  | CAZPLEX                          | Session Delete Date                              | Do Not Delete                   | A                | SID                                                      | 0038                 |               |             |            |
| Version                  | 13.10M                           |                                                  |                                 | Jo               | ob ID                                                    | JOB                  | )1025         |             |            |
|                          |                                  |                                                  |                                 |                  |                                                          |                      |               |             |            |
|                          |                                  |                                                  | ***                             |                  |                                                          |                      |               |             | - T.       |
|                          |                                  |                                                  |                                 |                  |                                                          |                      |               |             | <b>1</b> 0 |
|                          |                                  |                                                  | 1                               |                  |                                                          |                      | ● • zse       | rveros:2800 |            |

5. Reports (0092) shows the breakdown of the report categories.

| Q APA - IBM Problem Determ       | ination Tools Studio                                                                                                    |                     |                                                                                                    |               |
|----------------------------------|----------------------------------------------------------------------------------------------------|---------------------|----------------------------------------------------------------------------------------------------|---------------|
| <u>File Edit Navigate Search</u> | <u>P</u> roject <u>R</u> un <u>W</u> indow <u>H</u> elp                                                                                                  |                     |                                                                                                    |               |
| 13 • R & A > • 4                 | <b>≥ +</b>                                                                                                    |                     |                                                                                                    |               |
| Quick Access                     | 👔 😰 😨 File Manager 🖉 z/OS 🖹 Fault Analyzer 🕸 Debug                                                                                                    | g 🖪 WSim Explorer 👔 | Resource 💠 Plug-in Devel                                                                                                    | lopment 🛺 APA |
| STC View 🛛 🗖 🗖                   | APA Observations List (CAZ0) - Local 💾 Host Connections                                                                                                  |                     | <b>11</b>   <b>12</b>   <b>15</b>   <b>16</b>   <b>16</b> | \$ ▼ □ □      |
| ☆ ↔ ↔                            | ReqNum Owned By Description                                                                                                    | Job Name Date/Tin   | ne Samples Status                                                                                                    | Del Days 🔺    |
| a 📑 ESYSMVS a 0084 🗐 DNET249     |                                                                                                    | DNET249X Jul-1312   | 23 10,000 Steps                                                                                                    | Keep          |
| CAZ0 (default)                   | 0092 🗐 0008 SAM1V RUNSAM                                                                                                    | Jul-13 12           | 24 10,000 Ended                                                                                                    | Keep +        |
| STC Pro 🔀 🗖 🗖                    | S - Statistics/Storage     C - CPU Usage Analysis     D - DASD I/O Analysis     W - CPU WAIT Analysis     G - Coupling Facility     J - Java Measurement |                     |                                                                                                    |               |
|                                  |                                                                                                    |                     |                                                                                                    |               |
| USINHLQ APA.VISKI                |                                                                                                    |                     |                                                                                                    |               |
| Started 2015-06-25.2             |                                                                                                    |                     |                                                                                                    |               |
| Sysplex CAZPLEX                  |                                                                                                    |                     |                                                                                                    |               |
| Version 13.10M                   |                                                                                                    |                     |                                                                                                    |               |
|                                  | ۲۱ – ۲۱ – ۲۱ – ۲۱ – ۲۱ – ۲۱ – ۲۱ – ۲۱ –                                                                                                    |                     |                                                                                                    | ۴             |
|                                  |                                                                                                    |                     | ● ▼ 25                                                                                                    | erveros:2800  |

6. Reports (0092) shows the breakdown of the report categories and sub-categories for Statistics/Storage.

| 🔤 APA Observations List (CAZ0) - Local 📳 Host Connections |                                     |  |  |  |  |  |  |  |
|-----------------------------------------------------------|-------------------------------------|--|--|--|--|--|--|--|
| ReqNum Owned By                                           | Description                         |  |  |  |  |  |  |  |
| ⊿ 0084 📃 DNET249                                          |                                     |  |  |  |  |  |  |  |
| 0092 📕                                                    | 0008 SAM1V RUNSAM                   |  |  |  |  |  |  |  |
| 🚧 Details (0092) 📃 Reports                                | 🔤 Details (0092) 📄 Reports (0092) 🔀 |  |  |  |  |  |  |  |
| S - Statistics/Storage                                    |                                     |  |  |  |  |  |  |  |
| S01 - Measurement P                                       | S01 - Measurement Profile           |  |  |  |  |  |  |  |
| S02 - Load Module A                                       | S02 - Load Module Attributes        |  |  |  |  |  |  |  |
| S03 - Load Module S                                       | ummary                              |  |  |  |  |  |  |  |
| S04 - TCB Summary                                         |                                     |  |  |  |  |  |  |  |
| S05 - Memory Usage                                        | Timeline                            |  |  |  |  |  |  |  |
| S06 - Data Space Usa                                      | ge Timeline                         |  |  |  |  |  |  |  |
| S07 - TCB Execution                                       | Summary                             |  |  |  |  |  |  |  |
| S08 - Processor Utiliz                                    | ation Summary                       |  |  |  |  |  |  |  |
| S09 - Measurement A                                       | Analysis                            |  |  |  |  |  |  |  |
| C - CPU Usage Analysis                                    |                                     |  |  |  |  |  |  |  |
| D - DASD I/O Analysis                                     |                                     |  |  |  |  |  |  |  |
| W - CPU WAIT Analysis                                     |                                     |  |  |  |  |  |  |  |
| b G - Coupling Facility                                   |                                     |  |  |  |  |  |  |  |
| J - Java Measurement                                      |                                     |  |  |  |  |  |  |  |
|                                                           |                                     |  |  |  |  |  |  |  |
| •                                                         | m                                   |  |  |  |  |  |  |  |

7. Reports (0092) shows the breakdown of the report categories and sub-categories for CPU Usage Analysis.

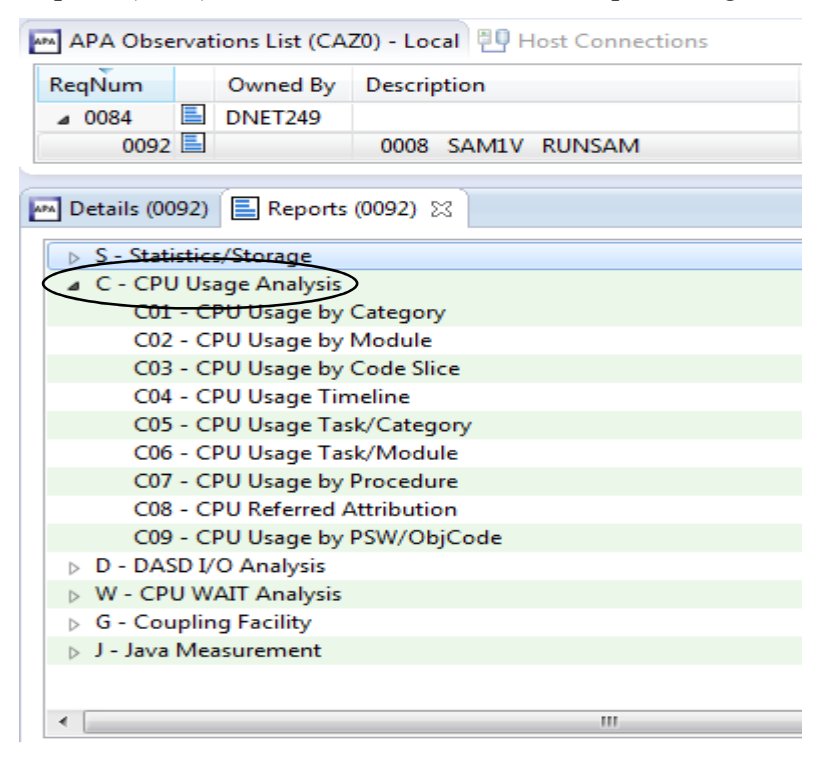

8. Reports (0092) shows the breakdown of the report categories and sub-categories for DASD I/O Analysis.

| APA Observations List (CA2 | 20) - Local 📳 Host Connections |
|----------------------------|--------------------------------|
| ReqNum Owned By            | Description                    |
| ⊿ 0084 📃 DNET249           |                                |
| 0092 🗐                     | 0008 SAM1V RUNSAM              |
| Details (0092) 📃 Reports   | (0092) 🔀                       |
| S - Statistics/Storage     |                                |
| C - CPU Usage Analysis     |                                |
| D - DASD I/O Analysis      |                                |
| D01 - DASD Usage by        | Device                         |
| D02 - DASD Usage by        | DDNAME                         |
| D03 - DASD Usage by        | Dataset                        |
| D04 - Dataset Attribut     | tes                            |
| D05 - DASD EXCP Sur        | nmary                          |
| D06 - DASD VSAM Sta        | atistics                       |
| D07 - DASD Activity 1      | imeline                        |
| D08 - DASD I/O Wait        | Time                           |
| W - CPU WAIT Analysis      |                                |
| G - Coupling Facility      |                                |
| J - Java Measurement       |                                |
|                            |                                |
| •                          | III                            |

9. Reports (0092) shows the breakdown of the report categories and sub-categories for CPU WAIT Analysis.

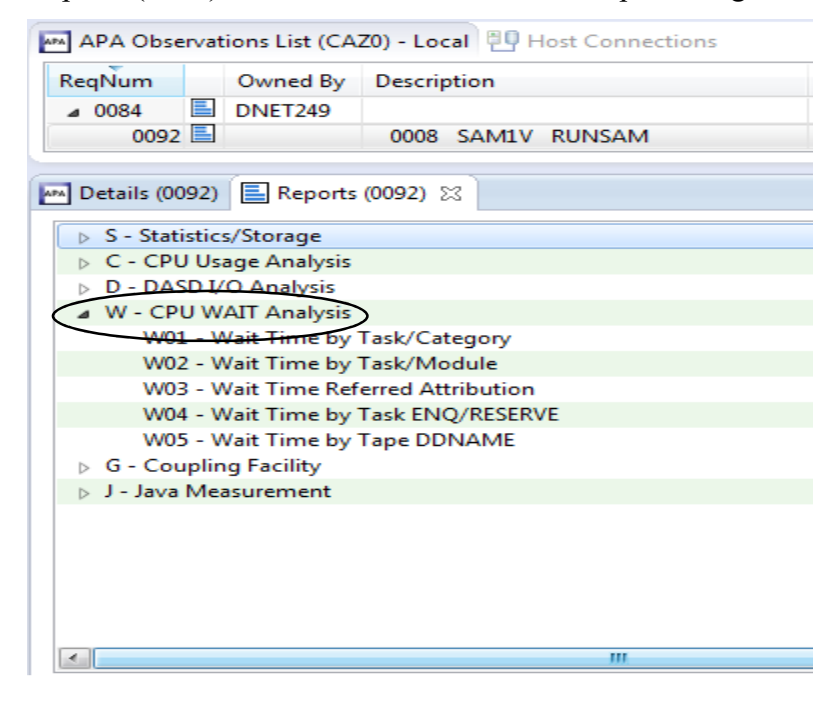

10. Reports (0092) shows the breakdown of the report categories and sub-categories for Coupling Facility.

| ReqNum         |          | Owned By       | Descrip  | otion |        |  |
|----------------|----------|----------------|----------|-------|--------|--|
| <b>⊿</b> 0084  | <b>=</b> | DNET249        |          |       |        |  |
| 0092           | <b>=</b> |                | 0008     | SAM1V | RUNSAM |  |
|                |          |                |          |       |        |  |
| MA Details (00 | 92)      | Reports        | (0092) S | 3     |        |  |
| 🕞 S - Stati    | stic     | s/Storage      |          |       |        |  |
| C - CPU        | l Us     | age Analysis   |          |       |        |  |
| D - DAS        | D I/     | O Analysis     |          |       |        |  |
| W - CPI        | JW       | AIT Analysis   |          |       |        |  |
| G - Cou        | plin     | g Facility     |          |       |        |  |
| G01            | - C      | oupling Facili | ity Sumr | nary  |        |  |
| G02            | - C      | oupling Facili | ity Mean | Times |        |  |
| G03            | - C      | oupling Facili | ty Total | Times |        |  |
| J - Java       | Mea      | asurement      |          |       |        |  |
|                |          |                |          |       |        |  |
|                |          |                |          |       |        |  |
|                |          |                |          |       |        |  |
|                |          |                |          |       |        |  |
|                |          |                |          |       |        |  |
|                |          |                |          |       |        |  |
|                |          |                |          |       |        |  |
|                |          |                |          |       |        |  |
|                |          |                |          |       |        |  |

11. Reports (0092) shows the breakdown of the report categories and sub-categories for Java Measurement.

| (CAZ0) - Remote       |       | Host Connections |        |          |    |          |
|-----------------------|-------|------------------|--------|----------|----|----------|
| ReqNum                |       | Owned By         | Descri | otion    |    | Job Name |
| ⊿ 0084                |       | DNET249          |        |          |    | DNET249X |
| 0092                  | =     |                  | 0008   | SAM1V    | RU |          |
| 0091                  |       |                  | 0007   | IDCAMS   | V  |          |
| 0090                  |       |                  | 0006   | IDCAMS   | C  |          |
| 0089                  |       |                  | 0005   | IEFBR14  | С  |          |
| 0088                  |       |                  | 0004   | IKJEFT01 | C  |          |
| 0087                  |       |                  | 0003   | IDCAMS   | C  |          |
| 0086                  |       |                  | 0002   | IEFBR14  | C  |          |
| 0085                  |       |                  | 0001   | IKJEFT01 | C  |          |
| 0081                  |       | DDS3665          |        |          |    | BBOS001S |
| 0000                  |       | DDC1007          |        |          |    | DDC1007A |
| Details (0092) 📑 F    | Repo  | rts (0092) 🔀     |        |          |    |          |
| S - Statistics/Stor   | age   |                  |        |          |    |          |
| C - CPU Usage A       | naly  | sis              |        |          |    |          |
| D - DASD I/O Ana      | alysi | 5                |        |          |    |          |
| W - CPU WAIT A        | naly  | sis              |        |          |    |          |
| G - Coupling Fac      | ility |                  |        |          |    |          |
| 🖉 🖌 J - Java Measurer | nent  | $\supset$        |        |          |    |          |
| J01 - Java Sur        | nma   | ry/Attributes    |        |          |    |          |
|                       |       |                  |        |          |    |          |
|                       |       |                  |        |          |    |          |
|                       |       |                  |        |          |    |          |
|                       |       |                  |        |          |    |          |

12. Returning to the Statistics/Storage report categories and then clicking on the S01 report...

| 🔤 Details (0092) 🔚 Reports (0092) 😒 |
|-------------------------------------|
| Statistics/Storage                  |
| S01 - Measurement Profile           |
| S02 - Load Module Attributes        |
| S03 - Load Module Summary           |
| S04 - TCB Summary                   |
| S05 - Memory Usage Timeline         |
| S06 - Data Space Usage Timeline     |
| S07 - TCB Execution Summary         |
| S08 - Processor Utilization Summary |
| S09 - Measurement Analysis          |
| b C - CPU Usage Analysis            |
| •                                   |

13. The S01: Measurement Profile is displayed and, by the way, is a good place to start your analysis.

| (CA20) - Kell                               | Note: TY I                                      | E out, measurement                                                          | rionic (0032,                           |                                                 |    | . 5   |       | J-10       | an F   | 20 GP |            | 00   | 52. T     |
|---------------------------------------------|-------------------------------------------------|-----------------------------------------------------------------------------|-----------------------------------------|-------------------------------------------------|----|-------|-------|------------|--------|-------|------------|------|-----------|
| ReqNum                                      | Owne                                            |                                                                             |                                         | 0                                               |    |       |       | (iii) (ii) | 랙.   / |       |            | 1 24 | -36       |
| a 0084                                      | DNET.                                           | S01: Measurement Pr                                                         | ofile (0092/D                           | NET249X)                                        |    |       |       |            |        |       |            |      |           |
| 0092                                        | -                                               |                                                                             |                                         |                                                 |    |       |       |            |        |       |            |      |           |
| 0091                                        |                                                 |                                                                             |                                         |                                                 |    |       |       |            |        |       |            |      |           |
| 0090                                        |                                                 | Overall CPU A                                                               | ctivity                                 |                                                 |    |       |       |            |        |       | Report     | s: - |           |
| 0089                                        |                                                 | Samples                                                                     | 10,000                                  | 100.0%                                          |    | 10.10 | 1. 1. |            | -      |       | <u>C01</u> | C02  | <u>CC</u> |
| 0088                                        |                                                 | CPU ACTIVE                                                                  | 9,33/                                   | 93.3%                                           |    |       |       |            |        |       | <u>C07</u> | WOI  | we        |
|                                             |                                                 | Queued                                                                      | 6                                       | 0.0%                                            | -  |       |       |            |        |       |            |      |           |
| S01 - M<br>S02 - Lo<br>S03 - Lo<br>S04 - TC | easuremer<br>oad Modul<br>oad Modul<br>CB Summa | Application<br>System<br>DB2 SQL<br>Data Mgmt<br>Unresolved<br>IMS DLI Call | 5,026<br>3,197<br>0<br>37<br>1,077<br>0 | 53.8%<br>34.2%<br>0.0%<br>0.3%<br>11.5%<br>0.0% |    | -     |       |            |        |       |            |      |           |
| S05 - M<br>S06 - Da<br>S07 - TC             | ata Space l<br>CB Executio                      | Most CPU Acti<br>CPU Active                                                 | ve Modul<br>9,337                       | es<br>100.0%                                    |    | ÷     | * *   | ¥ ¥        | * *    | Ŧ     | -Report    | s: - |           |
| S08 - Pr                                    | ocessor Ut                                      | 4                                                                           | E 000                                   | 52 00                                           | 11 |       | -     |            |        | -     |            |      | +         |
| S09 - M                                     | easuremer                                       | PERCENT.                                                                    |                                         |                                                 |    |       |       |            |        |       |            |      | -         |
| C - CPU Usa                                 | age Analysis                                    | 5                                                                           |                                         |                                                 |    |       |       |            |        |       |            |      | *         |
| e                                           |                                                 |                                                                             | III                                     |                                                 |    |       |       |            |        |       |            |      |           |

- a. In the upper right hand of the S01 report there is a full screen button. You can simply left mouse button click the full screen and then use the page up/down buttons or the scrolling slide bar to navigate the reports. The blocks on the left side present the measurement information gathered and the blocks on the right side contain a list of related reports. You can simply select a report and left mouse click it to drill down into the associated report. Let's scroll all the way to the bottom of the S01 report to see what's available and associated.
- b. The Overall CPU Activity gives you APA's analysis of where the application spent time:
  - i. CPU Active.
  - ii. WAIT.
  - iii. QUEUED.

- c. With the S01 report filling the screen, use the mouse to hold and scroll the page.
- d. Notice much of the time is in application modules

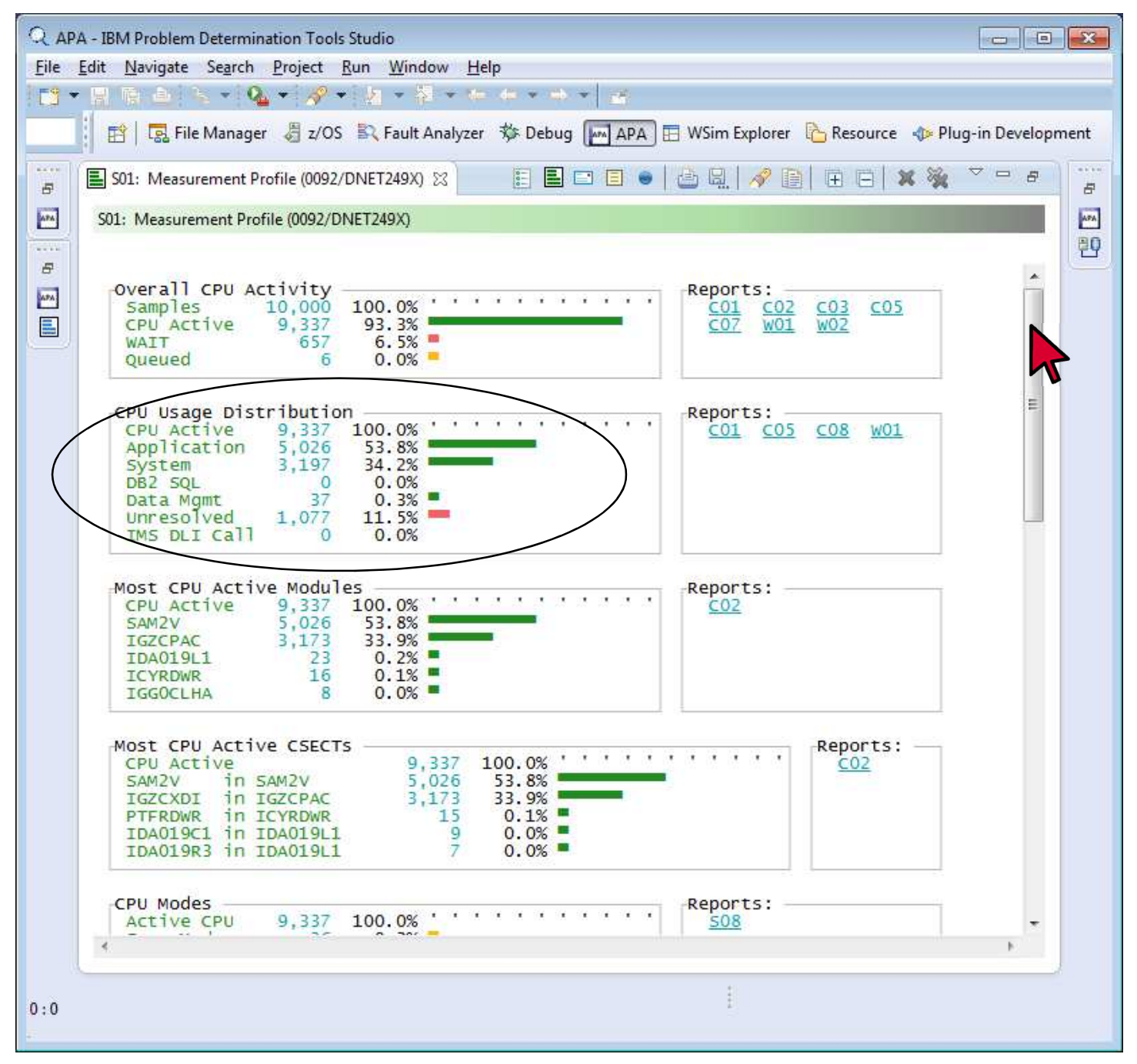

e. After scrolling, the complete section on CPU Modes is available.

| Q AP         | PA - IBM Problem Determination T                                                                       | ools Studio                                                                                                    |                                                                                          |                                            |                 |
|--------------|----------------------------------------------------------------------------------------------------|----------------------------------------------------------------------------------------------------|------------------------------------------------------------------------------------------|--------------------------------------------|-----------------|
| <u>F</u> ile | Edit Navigate Search Project                                                                           | t <u>R</u> un <u>W</u> indow <u>H</u> elp                                                                             |                                                                                          |                                            |                 |
| C3 •         | • 🗄 🗟 💩 • 💊 • 🕹                                                                                        | <b>? • ∦ •</b> ₩ • ₩ •                                                                                                |                                                                                          |                                            |                 |
|              | 🔡 📅 📴 File Manager 🛛 🖓 z                                                                               | /OS 🖹 Fault Analyzer 🕏                                                                                                | 🕆 Debug 🚺 APA 🖬 WSim                                                                     | Explorer   ि Resource 🚸 Plu                | g-in Developmen |
| 5            | S01: Measurement Profile (0                                                                            | 092/DNET249X) 🔀                                                                                                    | E E 🗆 🗉 🖷 🖕 🖳                                                                            | 🛷 🗈   🕀 🖂 🗙 🔆                              | ▽□∂             |
| APA          | S01: Measurement Profile (009                                                                          | 2/DNET249X)                                                                                                    |                                                                                          |                                            |                 |
| P            | -CPU Modes<br>Active CPU 9,3<br>Supv Mode<br>Prob Mode 9,30<br>In SVC<br>AMODE 24<br>AMODE 31 9,3      | 37       100.0%         36       0.3%         99.6%         36       0.3%         0       0.0%         33       99.9% | -Repoi<br>50                                                                             | rts:8_                                     |                 |
|              | AMODE 64<br>User Key 9,30<br>System Key                                                                | 4 0.0% •<br>01 99.6% •<br>86 0.3% •                                                                                   |                                                                                          |                                            |                 |
|              | Request parameters<br>Request number<br>Description<br>Sample file DSN<br>Retention<br>Data extractors | 0092<br>Unspecified<br>APA.V13R1.DNET249<br>Retain until dele<br>CICS,IMS,DB2,MQ,D                                    | 0.R0092.DNET249X.SF<br>ted by user<br>DB2+,IMS+,JAVA,DB2V,A                              | DA,NAT,CDB2,                               |                 |
|              | Requesting user<br>Time of request<br>Date of request<br>Job name<br>Step name/number<br>Step program  | DNET249<br>12:23:19<br>Mon Jul-13-2015<br>DNET249X<br>n/a<br>n/a                                                      | Nbr of samples<br>Duration<br>Active/pending<br>Proc step name<br>Delay time             | 10,000<br>60 sec<br>Pending<br>n/a<br>none | E               |
|              | Measurement enviror<br>Job name<br>Job number<br>Step name<br>Proc step name<br>ASID                   | DNET249X<br>JOB01025<br>RUNSAM<br>56                                                                                  | Region size <16MB<br>Region size >16MB<br>Step program<br>Region type<br>DB2 Attach type | 4,160K<br>32,768K<br>SAM1V<br>Batch<br>n/a |                 |
|              | System ID<br>SMFID<br>O/S level                                                                        | ESYSMVS<br>MVSE<br>z/OS 02.01.00                                                                                      | IBM APA Version<br>DB2 subsystem name<br>IMS system id                                   | 13.10M                                     |                 |
|              | Concert Chile                                                                                          | F                                                                                                    | CDU model                                                                                | 1017                                       |                 |
|              |                                                                                                    |                                                                                                    |                                                                                          |                                            |                 |
| ):0          |                                                                                                    |                                                                                                    | ŧ                                                                                        |                                            |                 |
|              |                                                                                                    |                                                                                                    |                                                                                          |                                            |                 |

- Q APA IBM Problem Determination Tools Studio - -File Edit Navigate Search Project Run Window Help 김 🕞 💩 🥆 💊 🕶 🚀 🕶 🌆 🔻 🖗 🖉 🛥 🖗 🔹 🛶 🕶 🚘 - -📸 🛛 🔜 File Manager 🛛 🖧 Z/OS 🔍 Fault Analyzer 🗱 Debug 🗖 APA 🖽 WSim Explorer 🛛 Resource 🛛 🚸 Plug-in Development 🗄 🖬 🗆 🗉 😐 🙆 🖳 🛷 🕒 🖽 🖼 💥 ~ - 8 S01: Measurement Profile (0092/DNET249X) 🔀 F 8 APA. APA S01: Measurement Profile (0092/DNET249X) 20 8 -Measurement environment Job name DNET249X Region size <16MB 4,160K APA Job number JOB01025 Region size >16MB 32,768K Step program SAM1V Step name RUNSAM Region type DB2 Attach type Proc step name Batch ASID 56 n/a ESYSMVS IBM APA Version 13.10M System ID DB2 subsystem name SMFID MVSE z/05 02.01.00 0/S level IMS system id General CPUs 5 CPU model 2817 Specialty CPUs MIPS per CPU CPU rate factor 1 294 1,122 SUs per second 54421.7 Measurement statistics 12:23:19 Start time Start date Mon Jul-13-2015 Mon Jul-13-2015 End time 12:24:19 End date Total samples Sampling rate CPU/WAIT samples TCB samples 10,000 1 min 0.02 sec Duration 166.61 per sec Report dataspace 3.19MB 9,994 10,000 Sample dataspace Meas significance 6.00MB 99.94% CPU queued samples 6 Overall CPU Overall ZAAP CPU 23.24% Pages in 0 Pages out 0 0.00% EXCPS 5,923 Overall ZIIP CPU 3.29% Ξ CPU consumption CPU active samples 9,337 CPU active time 93.37 53.48 sec CPU time TCB 93.37% 657 CPU time SRB 0.20 sec CPU WAIT samples 2,921,356 Service Units CPU WAIT time 6.57% Measurement SRB 0.38 sec -0:0
- f. And the last page of the S01 report is displayed.

14. Open the W03 report and expand all the names with the "plus" icon. Right click the SAM1V CSECT. Then right click the Source Program Mapping.

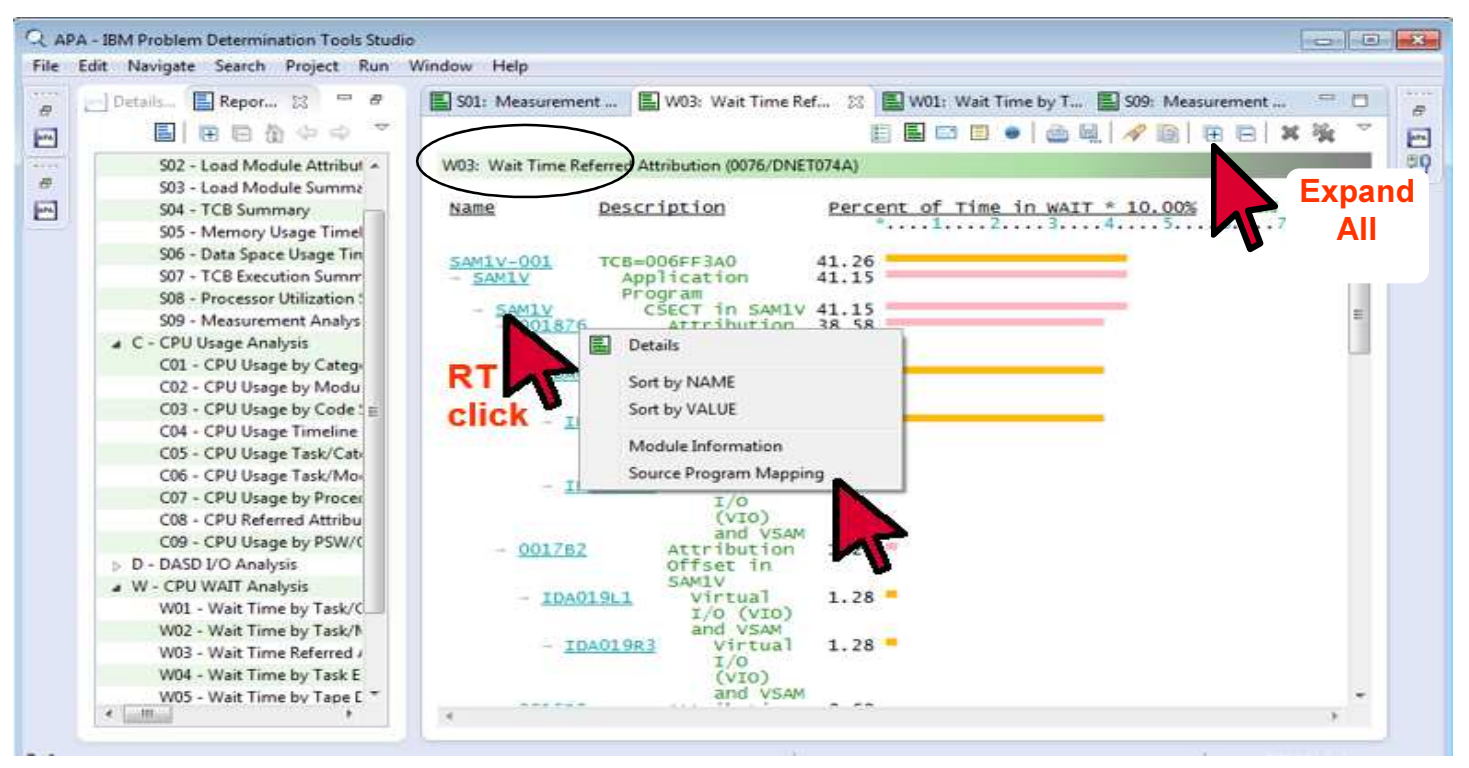

15. Source for the program is displayed on the W03 report now, showing which statements caused the most wait time.

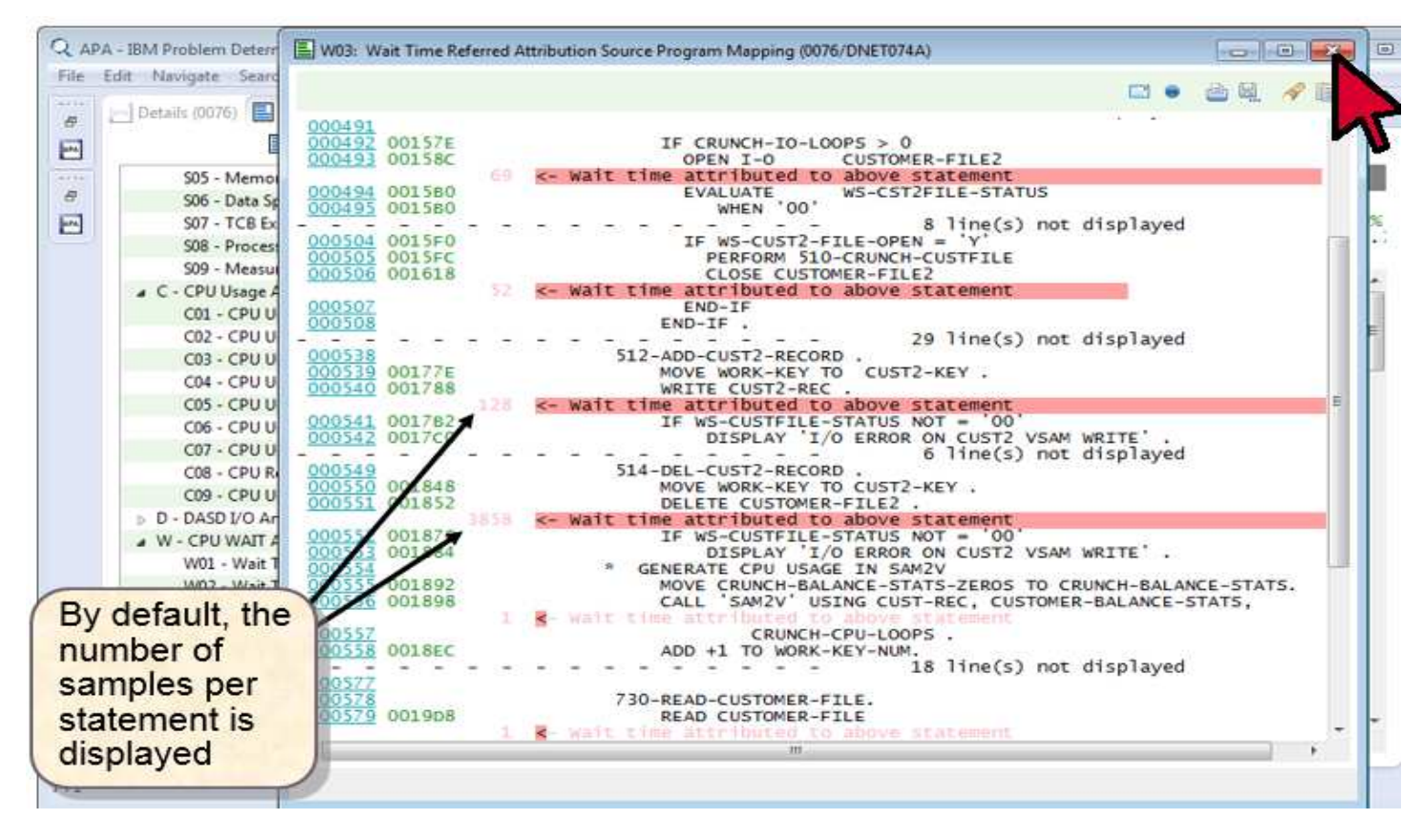

16. The C01 report and source mapping shows the statements that caused the most CPU consumption.

| QAI  | PA - IBM Problem Deterr                                                                                                    | C01: CPU Usage by Category Source Program Mapping (0076/DNET074A)                                                                                                    |      |
|------|----------------------------------------------------------------------------------------------------|----------------------------------------------------------------------------------------------------|------|
| +ile | Edit Navigate Searc                                                                                                    | LineNo Offset Pront Source Statement<br>92 line(s) not displayed                                                                                                    | 10 A |
| 1-18 | 503 - Load h<br>S04 - TCB Su<br>S05 - Memor<br>S06 - Data Sy<br>S07 - TCB Es<br>S08 - Proces<br>S09 - Measu<br>▲ C - CPU Usage A<br>C01 - CPU U<br>C02 - CPU U<br>C03 - CPU U<br>C03 - CPU U<br>C04 - CPU U<br>C05 - CPU U<br>C06 - CPU U<br>C07 - CPU U<br>C08 - CPU R<br>C09 - CPU U<br>D - DASD I/O Ar<br>▲ W - CPU WAIT A<br>W01 - Wait T<br>W02 - Wait T<br>W03 - Wait T<br>W04 - Wait T<br>W05 - Wait T | 050-CALC-BALANCE-STATISTICS.<br>000035<br>000035<br>0000392<br>0000392<br>0000395<br>0000395<br>0000395<br>0000415<br>19.04<br>0000112<br>0000452<br>0000452<br>0000 |      |
| 4124 | 8                                                                                                    |                                                                                                    |      |

17. C08 and source mapping provide referred attribution reporting.

| Edit Navigate Search Project Run Windo                                                                                                    | w Help                                                                                                    |                                                                  |
|----------------------------------------------------------------------------------------------------|----------------------------------------------------------------------------------------------------|------------------------------------------------------------------|
| ] Detain ()                                                                                                    | S01: Mea W03: Wait 🖪 W01: Wait                                                                                                    | ■ 509: Mes ■ CO1: CPU ■ CO8: CPU 22 = C                          |
| 502 - Load Module Attributes<br>503 - Load Module Summary<br>504 - TCB Summary<br>505 - Memory Usage Timeline<br>506 - Data Space Usage Timeline<br>507 - TCB Execution Summary                                                                                                    | CO8: CPU Referred Attribution 0076/DNET074A) Name Description I SAM2V Application Program - SAM2V CSECT in SAM2V - 00044C Attribution                                                                                                    | Percent of CPU Time * 10,00% ±1.3%<br>*1234567<br>40.68<br>40.68 |
| CPU time in a system<br>routine is attributed up<br>the call chain to an<br>application program                                                                                                    | Offset in SAM2V<br>- IGZCPAC COBPACK<br>- IGZCADI Double<br>precision<br>division<br>- 22891xxx Unresolved<br>Address                                                                                                    | 29.38<br>29.38                                                   |
|                                                                                                    | cauty application program                                                                                                    | 8.84                                                             |
| C05 - CPU Usage Task/Category<br>C06 - CPU Usage Task/Module<br>C07 - CPU Usage by Procedure<br>C08 - CPU Referred Attribution                                                                                                    | - SAMIV CSECT IN SAMIV<br>- 001876 Attribution<br>- IDA019L1 Virtual I/0<br>(VIO) and VSAM                                                                                                    | 8.84<br>3.31<br>2.40                                             |
| C05 - CPU Usage Task/Category<br>C06 - CPU Usage Task/Category<br>C06 - CPU Usage Task/Module<br>C07 - CPU Usage by Procedure<br>C08 - CPU Referred Attribution<br>C09 - CPU Usage by PSW/ObjCoc<br>D - DASD I/O Analysis<br>W01 - DASD I/O Analysis<br>W01 - Wait Time by Task/Catego(<br>W02 - Wit Time by Task/Catego( | - SAMIV CSECT in SAMIV<br>- QOIS76 Attribution<br>- IDA019L1 Virtual I/O<br>(VIO) and VSAM<br>- IDA019C1 Virtual I/O<br>(VIO) and VSAM<br>- IDA019R3 Virtual I/O<br>(VIO) and VSAM<br>- IDA019R3 Virtual I/O<br>(VIO) and VSAM<br>- IDA019R4 Virtual I/O<br>(VIO) and VSAM<br>- IDA019R4 Virtual I/O<br>(VIO) and VSAM<br>- IDA019R4 Virtual I/O<br>(VIO) and VSAM<br>- IDA019R4 Virtual I/O<br>(VIO) and VSAM<br>- IDA019R4 Virtual I/O<br>(VIO) and VSAM | 8.84<br>3.31<br>2.40<br>1.43<br>0.71<br>0.14<br>0.05             |

Tip: If Application Performance Analyzer has captured new abends since you opened a fault history file, you can refresh it. In the Systems Information view, **right-click** the Fault History file and select **Reload history file from host**.

18. You have completed this exercise.

### **Summary**

Congratulations, you have completed the exercises and have familiarized yourself with the Application Performance Analyzer eclipse interface.

In these two labs:

- You opened the APA perspective.
- You reviewed the report download process.
- You learned to get HELP screens and pop-ups.
- You learned the layout of the CAZ0 report.
- You learned abut six of the report categories.
- You learned how to drill down into sub-categories of reports.
- You learned about the displaying the W03, C01, & C08 reports with source mapping.

If you have any questions about Application Performance Analyzer, please contact the instructor.

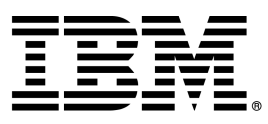

© Copyright IBM Corporation 2015. All rights reserved.

The information contained in these materials is provided for informational purposes only, and is provided AS IS without warranty of any kind, express or implied. IBM shall not be responsible for any damages arising out of the use of, or otherwise related to, these materials. Nothing contained in these materials is intended to, nor shall have the effect of, creating any warranties or representations from IBM or its suppliers or licensors, or altering the terms and conditions of the applicable license agreement governing the use of IBM software. References in these materials to IBM products, programs, or services do not imply that they will be available in all countries in which IBM operates.

IBM, the IBM logo, and other IBM products and services are trademarks of the International Business Machines Corporation, in the United States, other countries or both. Other company, product, or service names may be trademarks or service marks of others.